### **HOW TO...**

#### Open the Apple TV app:

Navigate to the app in your Apple TV home screen

#### Set a recording:

- In the Live TV channel guide, select the show you wish to record
- 2 Click on the show and scroll to highlight the "record" option and click
- 3 The show will now have a red icon to indicate it is set to record

#### **Access Video on Demand:**

Click on "VOD" from the home screen menu

## Additional support available at **gci.com/support**.

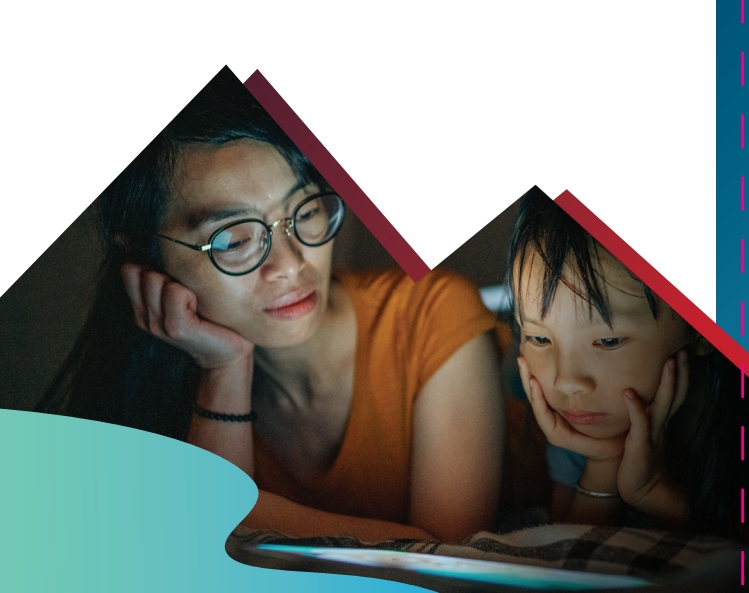

View the complete Yukon TV channel lineup.

Visit gci.com/tv/channel-line-up

# Personalize your Yukon TV package with more of the content you love.

Genre tiers and premium channels are available to upgrade your experience.

Explore your options at gci.com/tv

# Let your Yukon TV experience take you further.

Upgrade your viewing features to include more simultaneous streams and cloud DVR hours.

Need help? Just give us a call: 800.800.4800

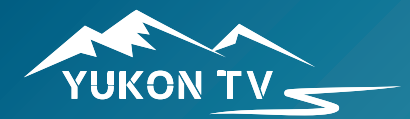

# Getting Started with Yukon TV

on Apple TV Streaming Device

### Alaska's Ultimate Streaming Experience

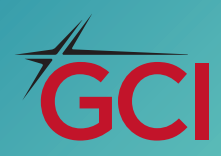

# **STEP-BY-STEP GUIDE**

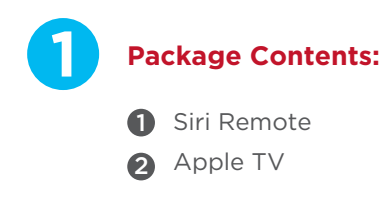

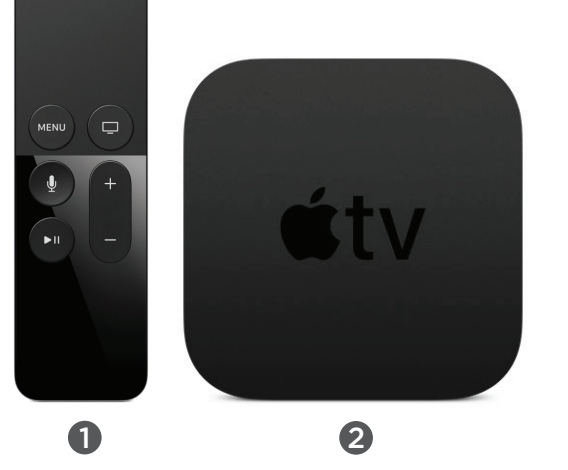

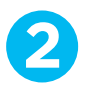

Use an HDMI cable to connect the Apple TV device to your TV.

Using the power cord, plug in the Apple TV.

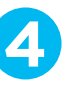

Follow the on-screen instructions using your remote to navigate through the setup process. You'll need:

 A Yukon TV account and GCI Home Internet.
Note: Streaming on Yukon TV

does not count against your GCI home internet usage.

- An active Apple iTunes account
- To be registered on MyGCI. Note: Visit my.gci.com to get started.

Download the Yukon TV app from the App Store.

**6** Sign into your Yukon TV account using your MyGCI login credentials.

Start watching your favorite shows on Yukon TV!

After completing installation, – tear off this sheet to use as a quick reference guide for your remote.

### YUKON TV REMOTE GUIDE

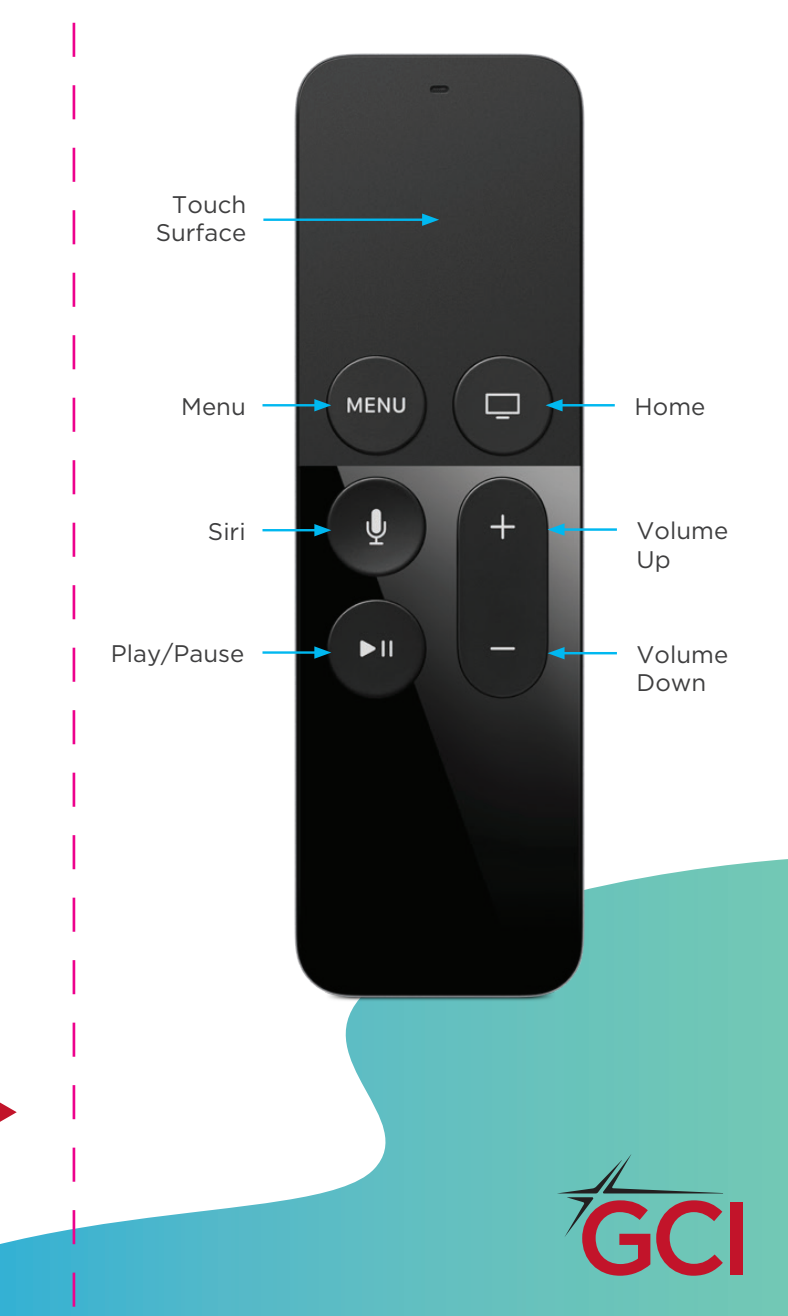